## **Guide for Updating Contact Information**

- 1. Log in to the <u>Grants Management Portal</u> with your current account information.
- Click on the profile in the upper right-hand corner and then click on "My Account" (image below).

|                                                                                                    | alliJeach1@motorolasolutions.com                                                                                                 |
|----------------------------------------------------------------------------------------------------|----------------------------------------------------------------------------------------------------|
| Home Page                                                                                                    | IMy Account<br>Logout                                                                                                    |
| This is your dashboard for all grant-related submissions to the Motorola<br>Solutions Foundation. Below, you can access your:<br>- Inquiry form submissions and drafts<br>- Full application submissions and drafts<br>- Impact reports | Notifications                                                                                                    |
|                                                                                                    | You have a saved but not completed submission "Proposal Not Completed". Click on the name from the list below to complete.       |
| You may reference the Foundation's 2022 grant resources here:<br>- Grant Priorities<br>- Grant Program FAQs                                                                                                    | You have a saved but not completed submission "Proposal<br>Not Completed". Click on the name from the list below to<br>complete. |
| Grant Cycle Deadlines:<br>- 2022 Inquiry Form Due: 2/1/2022<br>- 2025 Pull Application Due: 4/14/2022<br>- 2021 Impact Report (2021 grant partners only) Due: 5/20/2022                                                                 | You have a saved but not completed submission "Proposal                                                                          |
| To preview a blank application before you get started click here                                                                                                    |                                                                                                    |
| To submit a new request, click on "Get Started" below.                                                                                                    |                                                                                                    |

4. You will be taken to a page that says "Change Username" and "Change Password". Change Username will let you change the email address associated with your account and Change Password will let you change the password. You can also edit the user information by clicking on the edit button where you can adjust items such as the name (screenshot below).

| My Account Details                                     |
|--------------------------------------------------------|
| Use this page to view or change your account settings. |
| Security                                               |

3.

| <b>Username</b> (email)                         | alli.leach1@motorolasolutions.com |
|-------------------------------------------------|-----------------------------------|
| Change Username                                 | Change Password                   |
| User Info                                       |                                   |
| Date Account Created                            | 12/13/2021                        |
| First Name                                      | Alli                              |
| Last Name                                       | Leach                             |
| Company or Organization<br>Name (if applicable) | Motorola Solutions Foundation     |
| Title                                           | Grants Administrator              |
| Phone Number                                    | 6302587674                        |
|                                                 |                                   |

<u>Note:</u> The Foundation recommends using a general email address for your account to allow multiple people to access the account as well as withstand staff turnover. If you are trying to add an email address to an already submitted application, please email <u>foundation@motorolasolutions.com</u>.